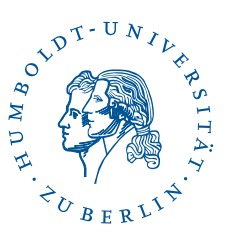

# eduroam auf Android-Geräten mit Nutzername/Passwort Stand: b'22. Februar 2024'

# 1 Vier-Schritt-Kurzanleitung

- Sie haben eduroam bereits auf Ihrem Gerät eingerichtet? Löschen Sie die Konfiguration.
- Laden Sie aus Google Play die App geteduroam.
- Öffnen Sie die App und folgen Sie den Anweisungen.
- Falls das eduroam-WLAN nicht funktionieren sollte, löschen (Unterabschnitt 4.1) Sie bitte in den WLAN-Einstellungen alle Profile mit dem Namen "eduroam" und führen die App erneut aus.

## 2 Vorwort

Diese Anleitung wurde unter Verwendung eines Pixel 6a unter Android 13 erstellt und getestet. Sie sollte mit jedem Android-Gerät (ab Android 8) funktionieren. Wenn Sie eine ältere Android-Version verwenden oder Sie Google Play nicht verwenden, finden Sie weitere Möglichkeiten zur Einrichtung unter https://cat.eduroam.org/. Falls Sie die alte HU-eduroam-App noch installiert haben sollten löschen Sie diese bitte. *Hinweis*: Diverse Abkürzungen und fachspezifische Begriffe sind im **Glossar** erklärt.

# 3 Installation der App HU Berlin eduroam

Die Installations-App auf Google Play finden Sie unter https://play.google.com/ store/apps/details?id=app.eduroam.geteduroam

#### eduroam auf Android-Geräten mit Nutzername/Passwort

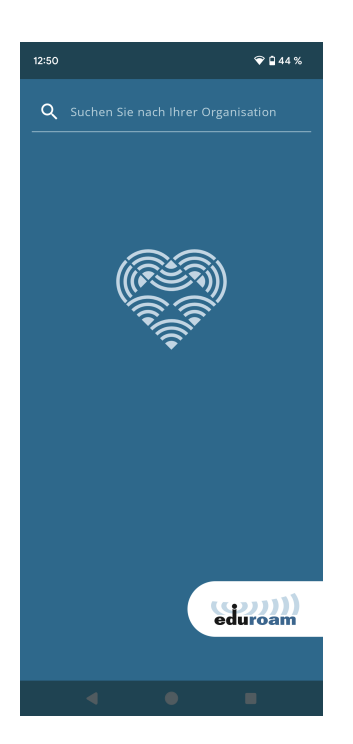

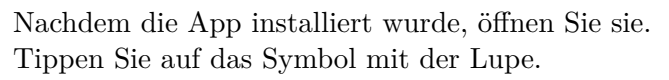

| 12:50            | ♥ 1 44 %                   |
|------------------|----------------------------|
| Q humboldt-      |                            |
| Humboldt-Univers | ität zu Berlin             |
|                  |                            |
|                  | <u>.</u>                   |
|                  |                            |
| ~₹               |                            |
|                  |                            |
|                  |                            |
| 88 humboldt- Hum | boliversität Humbolasium 🍑 |
| 1 2 3 4          | 5 6 7 8 9 0                |
| @ # € _ 8        | & - + ( ) /                |
| =\< * " '        | :;!? 🗵                     |
| ABC , 12<br>34   | . 🗸                        |
| ▼                | •                          |

Suchen Sie nach Humboldt-Universät zu Berlin.

BenutzerberatungTelefon:2093 70000eMail:cms-benutzerberatung@hu-berlin.de

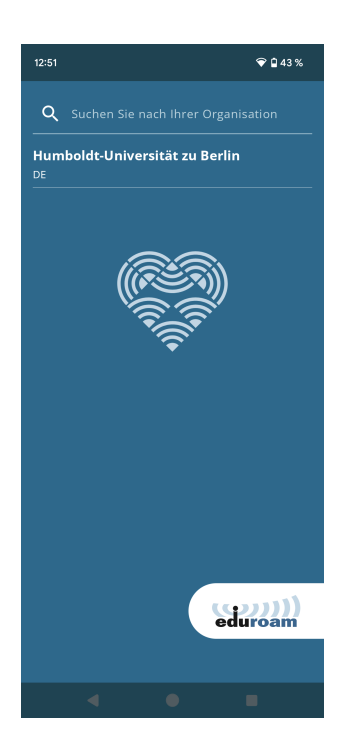

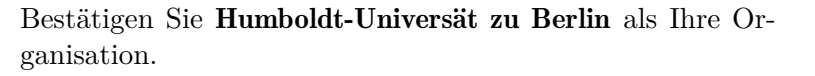

| 12:51            |                             |                              | ♥ 월 43 %              |
|------------------|-----------------------------|------------------------------|-----------------------|
|                  |                             |                              | ו                     |
|                  |                             |                              |                       |
| Waitin           |                             |                              |                       |
|                  | Einlogge                    | en erforderli                | ch                    |
|                  | Bitte gebe<br>Benutzerr     | n Sie Ihren<br>amen und Pass | swort ein.            |
|                  |                             |                              | lin.de                |
|                  | Passwort                    |                              | ଷ                     |
|                  | Abbrech                     | en Einlogg                   | en                    |
| 88               | 2 6                         | ।ह ब्यू :                    | ¢ @ V                 |
| q <sup>1</sup> v | <sup>2</sup> e <sup>3</sup> | r⁴t⁵z <sup>°</sup>           | u'i <sup>°</sup> o'p° |
| а                | s d                         | f g h                        | j k l                 |
| 순                | y x                         | c v b                        | n m 🗵                 |
| ?123             | @ ⊕                         |                              | . →                   |
|                  | ▼                           | •                            |                       |

Geben Sie ihren HU-Account an, gefolgt von **@hu-berlin.de**, an sowie Ihr Passwort. *Hinweis: Hierbei handelt es sich NICHT um die E-mail Adresse.* Klicken Sie anschließend auf **Mit Netzwerk verbinden**.

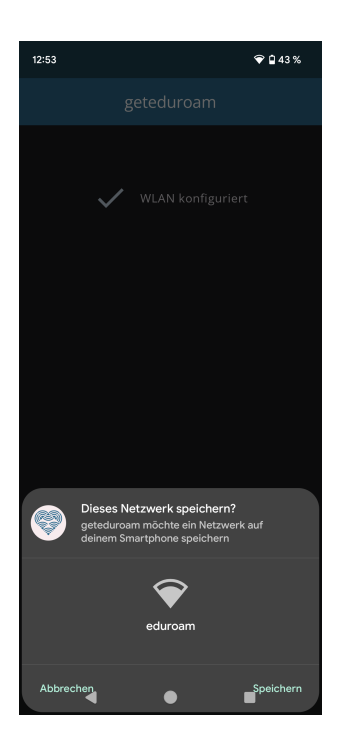

Es erscheint die Frage **Dieses Netzwerk speichern?**. Bitte klicken Sie rechts unten auf **Speichern**.

Sie können sich nun mit dem WLAN eduroam verbinden.

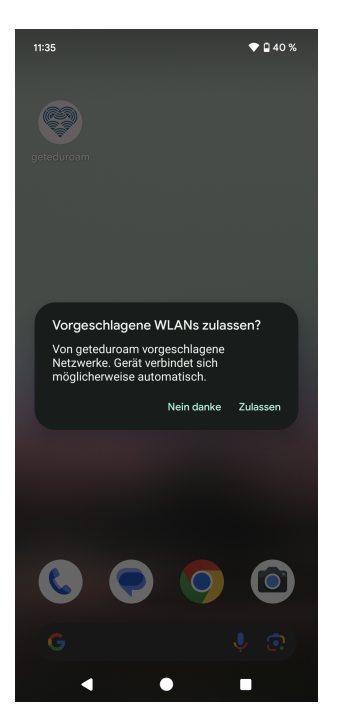

Bei einer Erstinstallation kann nach dem Beenden der App ein Fenster **Vorgeschlagene WLANs zulassen?** erscheinen. Sie können auf **Zulassen** tippen, dies hat allerdings keine Auswirkungen auf das bereits konfigurierte *eduroam*.

4 / 6

# 4 Fehlerbehandlung

←

Other networks

eduroam

Saved networks

## 4.1 Entfernen der APP und gespeicherter WLANs

Unter Umständen sollten die APP und das *eduroam* WLAN-Profile entfernt werden. Nur EIN vorhandenes *eduroam* Profil ist für die Funktion zielführend!

| 3:05:51 pm                                               | ```` | Tippen Sie auf Gespeicherte Netzwerke.       |
|----------------------------------------------------------|------|----------------------------------------------|
| ← Internet                                               | ຄ    |                                              |
| _Free_Wifi_Berlin                                        |      |                                              |
| + Add network                                            | 87   |                                              |
| Network preferences<br>Wi-Fi turns back on automatically |      |                                              |
| Saved networks<br>7 networks                             |      |                                              |
| Non-operator data usage                                  |      |                                              |
| ۰ ا                                                      |      |                                              |
|                                                          |      |                                              |
| 12:50                                                    | ♥ 🗋  | Tippen Sie auf das WLAN mit Namen "eduroam". |

| Benutzerberatung |                                   |  |  |  |
|------------------|-----------------------------------|--|--|--|
| Telefon:         | 2093 70000                        |  |  |  |
| eMail:           | cms-benutzerberatung@hu-berlin.de |  |  |  |

⋳

letzte Aktualisierung: b'22. Februar 2024' Revision: b'ad21e01'

### eduroam auf Android-Geräten mit Nutzername/Passwort

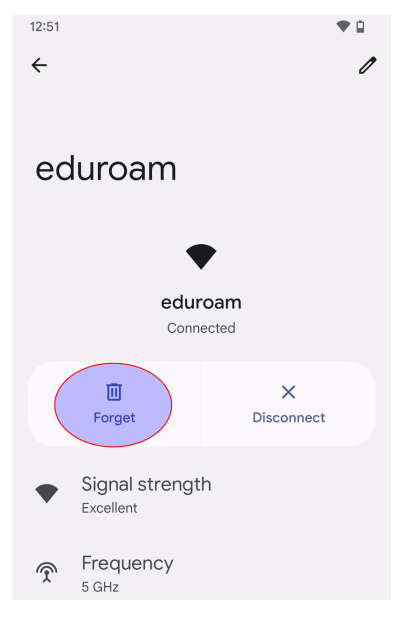

Tippen Sie auf **Entfernen**.

BenutzerberatungTelefon:2093 70000eMail:cms-benutzerberatung@hu-berlin.de

letzte Aktualisierung: b'22. Februar 2024' Revision: b'ad21e01'

6 / 6